## Jak dokonać zmiany na EBO Token PRO?

• Wejdź do sklepu Google Play (Android) lub App Store IOS) – w zależności od używanego systemu, wyszukaj i zainstaluj aplikację **EBO Token PRO** 

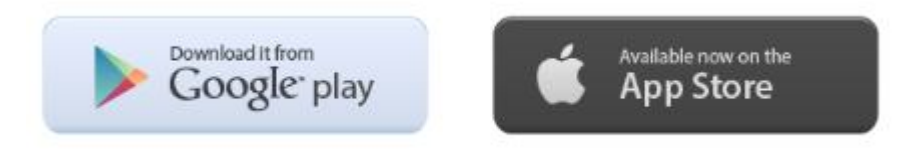

- Zarejestruj nowe konto w EBO Token PRO (dla każdego użytkownika odrębne) i zaloguj się Jedna aplikacja EBO Token Pro umożliwia korzystanie przez kilku użytkowników.
- W trakcie rejestracji w aplikacji EBO TOKEN PRO niezbędne będzie podanie adresu e-mail Na wskazany adres e-mail, Użytkownik otrzymywał będzie informacje podnoszące poziom bezpieczeństwa, m.in. o zalogowaniu do aplikacji, autoryzacji przelewu, itp.

| EBO Token PRO                     | Zaloguj Zarejestruj |
|-----------------------------------|---------------------|
| Zaloguj Zarejestruj               | & Login             |
| C Login                           | E-mail              |
| Hasło                             | Hasło               |
| Zapomnialeś haslo?<br>Zaloguj się | Powtórz hasło       |
| Możesz kontynuować za pomocą:     | Sila hasla          |

# ZALECANE JEST ZACHOWANIE W BEZPIECZNYM MIEJSCU KODU BEZPIECZEŃSTWA, KTÓRY POJAWIA SIĘ W TRAKCIE REJESTRACJI. KOD SŁUŻY DO ODBLOKOWANIA LUB PRZENIESIENIA TOKENA NA INNE URZĄDZENIE.

- Bank Spółdzielczy w Poddębicach ? WPROWADŹ IDENTYFIKATOR **EBO Token PRO** ogin i ha Logowanie do systemu Już w sierpniu dostępna będzie nowa aplikacja mobilna zastępująca EBO Token. eBO eBANK Online Zwiększamy poziom bezpieczeństwa podczas logowania Wprowadź identyfikator \* i autoryzacji transakcji w bankowości internetowej. ..... EBO Token PRO to także inne zaawansowane funkcje, To pole jest wymagane. o szczegóły zapytaj w swoim Banku. DALEI • • • • • • • Bezpieczeństwo 🔓 Zablokowanie/odblokowanie dostępu **O** Informacje W celu zablokowania lub odblokowania dostępu do internetowego kanału dostępu należy: Przed wpisaniem swojego identyfikatora i hasła sprawdź: Bank Spółdzielczy w Poddębicach informuje, iż: Czy używasz szyfrowanego połączenia
   Czy adres strony rozpoczyna się od "https://" ?
   Czy w oknie przeglądarki widoczna jest ikona kłódki?
   Czy certyfikat został wystawiony dla właściwej domeny?
   Czy certyfikat jest ważny? Serwis telefoniczny IVR dostępny jest 24 h/dobę, 7/365.
   Infolinia dostępna jest od poniedziałku do piątku w godzinach 7:30 - 18:00 pod numerami: • Skorzystać z serwisu telefonicznego IVR pod numerem: Skotzystać z servisu deteolicznego tvk pod nume
  43 650 23 50
  Skontaktować się telefonicznie z infolinią Banku.
  Udać się osobiście do placówki Banku. 801 622 717 Polecamy zapoznanie się z praktycznym poradnikiem bezpieczeństwa Związku Banków Polskich. Szczegóły tutaj. +48 43 678 31 79 e 8 0 Copyright © 2019 I-BS.pl Sp. z o. o. • Wejdź w Ustawienia 0 80 ?  $\square$ P
- Zaloguj się do bankowości internetowej EBO eBank Online

• Kliknij w Metody autoryzacji w sekcji Środki dostępu

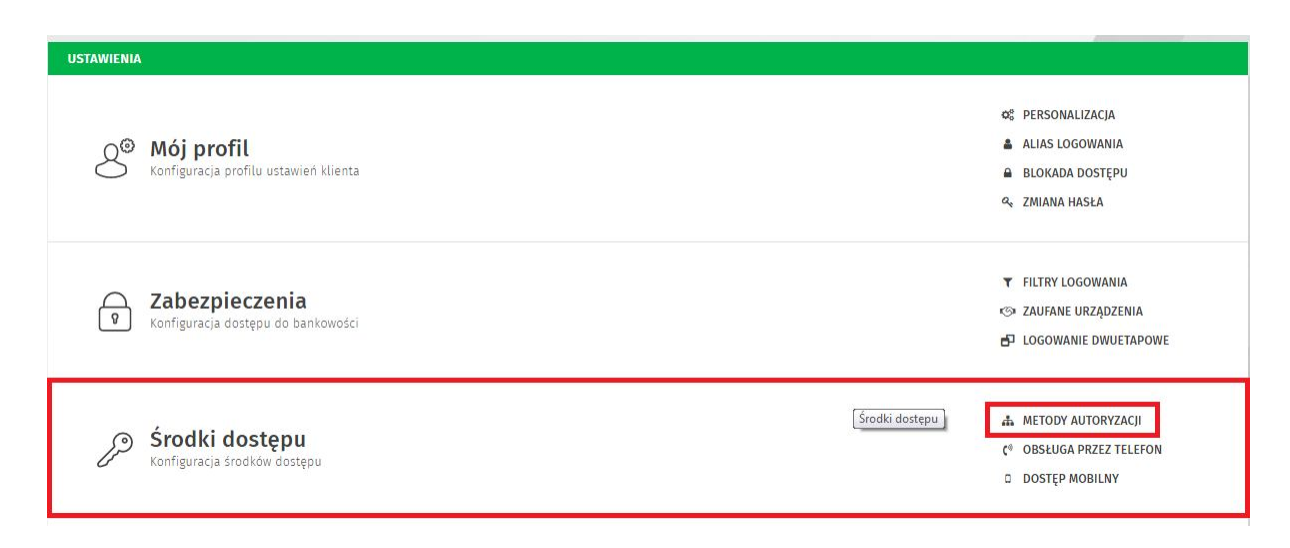

WYLOGUJ 🕩

## • Kliknij Paruj przy EBO Token PRO

| EBO Token | PRO           |                   |  |         |
|-----------|---------------|-------------------|--|---------|
|           |               | Nazwa użytkownika |  |         |
| ᅳ         | EBO Token PRO |                   |  | + PARUJ |
|           |               |                   |  |         |

• Wybierz sposób parowania

PAROWANIE APLIKACJI EBO TOKEN PRO

×

W celu skorzystania z aplikacji EBO Token PRO, należy pobrać aplikację:

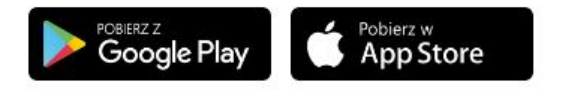

Wybierz sposób parowania i przejdź do kolejnego kroku.

-- wybierz sposób parowania --

Kod jednorazowy

Qr Code

- Po wybraniu sposobu parowania Kod jednorazowy, wyświetli sie formatka do wprowadzenia kodu wygenerowanego w aplikacji EBO Token PRO, który należy wpisać
   Po wybraniu sposobu parowania – Qr Code, należy zeskanować aplikacją EBO Token PRO wyświetlony w systemie kod Qr
- Przypisz metodę autoryzacji:
  - Domyślna metoda autoryzacji na EBO Token Pro zatwierdzamy "starą" metodą autoryzacji, np. SMS

| Metody autoryzacji<br>W tym miejscu możesz zarządzać swoimi metodami autoryzacji. |                               |            |              |  |  |  |  |
|-----------------------------------------------------------------------------------|-------------------------------|------------|--------------|--|--|--|--|
| Konfiguracja metod aut                                                            | oryzacji Przypisz metodę auto | ryzacji    |              |  |  |  |  |
| Lista przypisanych metod autoryzacji                                              |                               |            |              |  |  |  |  |
| Domyślna metoda autor                                                             | yzacji                        | SMS ( 481) | ZMIEŃ METODĘ |  |  |  |  |
| Rachunek                                                                          |                               | Metoda     |              |  |  |  |  |
| 36 9263 0000                                                                      | 2013 0003                     | SMS ( 481) | ZMIEŃ METODĘ |  |  |  |  |
| 63 9263 0000                                                                      | 2013 0002                     | SMS ( 481) | ZMIEŃ METODĘ |  |  |  |  |
| 90 9263 0000                                                                      | 2013 0001                     | SMS ( 481) | ZMIEŃ METODĘ |  |  |  |  |

Wierszy na stronie: 5 🗸 🚺 z 1 🕟

 Rachunki – dla każdego rachunku odrębnie – zatwierdzamy nową metodą autoryzacji EBO Token PRO

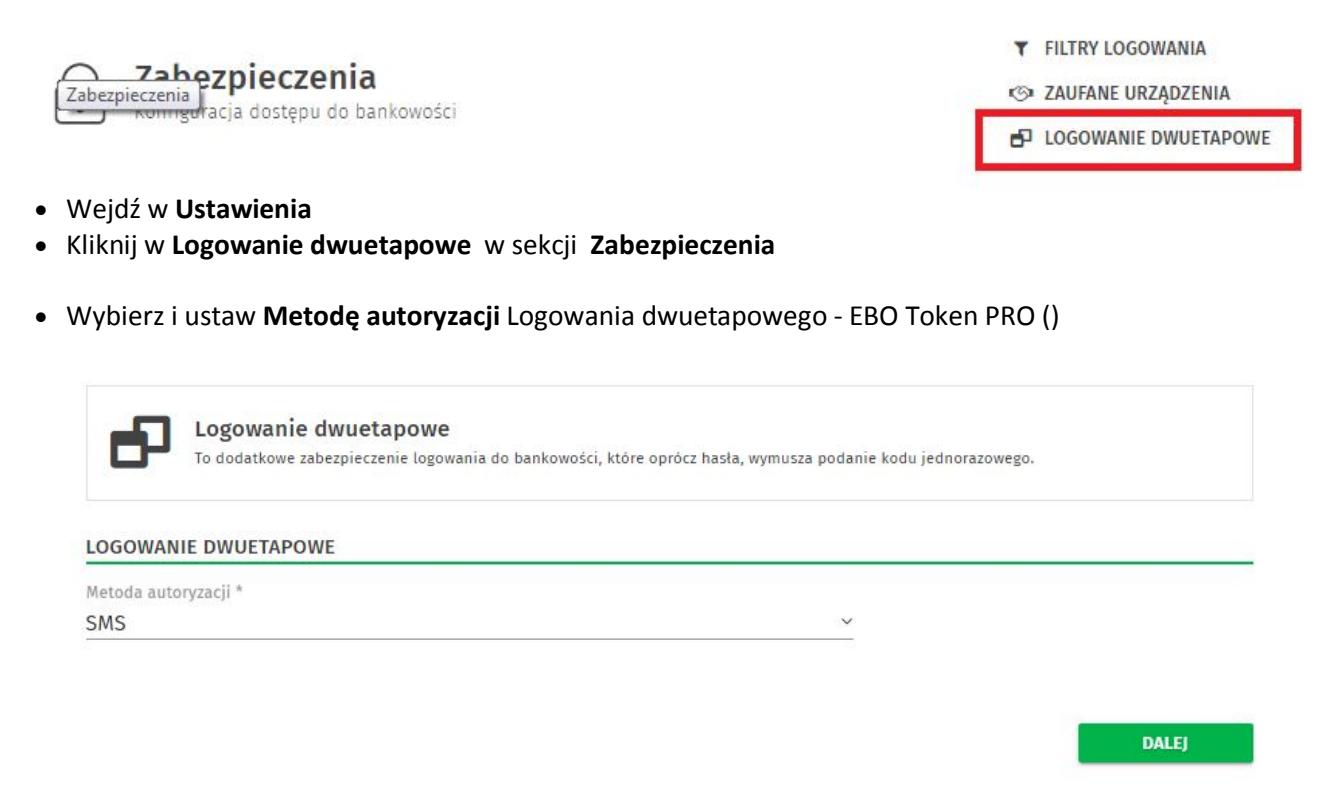

- Potwierdź zmianę metody logowania dwuetapowego
- Od teraz korzystasz z autoryzacji EBO Token PRO.

### W przypadku problemów skontaktuj się z Infolinią Banku.

#### Minimalne wymagania sprzętowe aplikacji EBO Token PRO?

Minimalne wymagania sprzętowe dla systemu Android – system 5.0 oraz 2 GB ram, dla systemu Ios – system iOS11.

#### Wymagana wersja systemu operacyjnego?

Dla systemu Adnroid minimalna wymagana wersja to 5.0, dla systemu iOS minimalna wymagana wersja to 11.0

#### Kod bezpieczeństwa otrzymany podczas pierwszego uruchomienia aplikacji EBO Token PRO?

Kod bezpieczeństwa służy do zresetowania hasła / PIN-u do konta, jak również przy jego pomocy można logować się na kolejnych urządzeniach. Jest on bardzo ważny dlatego zalecane jest jego zapisanie i przechowywanie w bezpiecznym miejscu.

## PODSTAWOWY OPIS FUNKCJONALNOŚCI Z UŻYCIEM EBO TOKEN PRO

#### LOGOWANIE

Na stronie logowania EBO dodana została możliwość logowania z użyciem aplikacji EBO Token PRO. Dostępne są trzy metody logowania:

- Login i hasło dotychczasowa metoda logowania, w której Użytkownik podaje identyfikator (login), a następnie hasło oraz wywołana jest metoda autoryzacji logowania dwuetapowego, jeśli urządzenie, z którego przeprowadzane jest logowanie, nie jest urządzeniem zaufanym. Metoda logowania "Login i hasło" jest domyślnie wybrana po wyświetleniu strony logowania.
- 2. Kod QR metoda logowania z użyciem aplikacji EBO Token PRO po wybraniu tej metody aplikacja EBO RWD od razu generuje kod QR, który następnie jest skanowany przez Użytkownika w aplikacji EBO Token PRO, wyświetlane są informacje, że autoryzacja dotyczy logowania i Użytkownik może potwierdzić operację, wtedy automatycznie Użytkownik zostanie zalogowany.

 Kod z aplikacji – metoda logowania z użyciem aplikacji EBO Token PRO – po wybraniu tej metody aplikacja EBO RWD wymaga wprowadzenia kodu, który jest generowany w aplikacji EBO Token PRO, po wpisaniu kodu i zatwierdzeniu Użytkownik zostaje zalogowany.

#### AUTORYZACJA ZLECEŃ/ OPERACJI

Podczas autoryzacji operacji aplikacja EBO Token PRO otrzymuje informację o tym czego dotyczy autoryzacja i Użytkownik ma możliwość potwierdzenia przyciskiem TAK lub odrzucenia przyciskiem NIE (nie jest generowany żaden kod autoryzacyjny).

| Bank Spółdzielczy<br>w Poddębicach                                                                                                    |                                                                                                    | 0                                                                                                    |
|----------------------------------------------------------------------------------------------------|----------------------------------------------------------------------------------------------------|----------------------------------------------------------------------------------------------------|
| WPROWADŹ IDENTYFIKATOR         Login i hasto         Image: Cogin i hasto         Image: Cogin i hasto | NPROWADŹ HASŁO<br>SYSTEMU<br>III w sierpniu dostępn<br>aplikacja mobilna zast<br>Zwiększamy poziom be<br>i autoryzacji transakcji<br>EBO Token PRO to takż<br>o szczegóły zapytaj w s                                                                                                    | RO<br>a będzie nowa<br>projąca EBO Token.<br>zpieczeństwa podczas logowania<br>w bankowości internetowej.<br>e inne zaawanowane funkcje,<br>woim Banku.                                                                                                    |
| <ul> <li>Dezpieczeństwo</li> <li>Przed wpisaniem swojego identyfikatora i hasła sprawdź:</li> <li>Czy używasz szyfrowanego połączenia</li> <li>Czy adres strony rozpoczyna się od "https://"?</li> <li>Czy woknie przegłądarki widoczna jest ikona kłódki?</li> <li>Czy certyfikat został wystawiony dla właściwej domeny?</li> <li>Czy certyfikat jest ważny?</li> <li>Polecamy zapoznanie się z praktycznym poradnikiem bezpieczeństwa Związku Banków Polskich. Szczegóły tutaj.</li> </ul>                                                                                                    | <ul> <li>▲ Zablokowanie/odblokowanie dostępu</li> <li>W celu zablokowania lub odblokowania dostępu do<br/>internetowego kanatu dostępu należy:</li> <li>• Skorzystać z serwisu telefonicznego IVR pod numerem:<br/>43 650 23 50</li> <li>• Skontaktować się telefonicznie z infolinią Banku.</li> <li>• Udać się osobiście do placówki Banku.</li> </ul> | <ul> <li>Chromacje</li> <li>Bank Spółdzielczy w Poddębicach informuje, iż:</li> <li>Serwis telefoniczny IVR dostępny jest 24 h/dobę, 7/365.</li> <li>Infolinia dostępna jest od poniedziałku do piątku w godzinach 7:30 - 18:00 pod numeram:</li> <li>B01 622 717</li> <li>+48 43 678 3179</li> </ul> |